# Instructions for filling up the form on the Resource-Pool Portal

# **Application Process:**

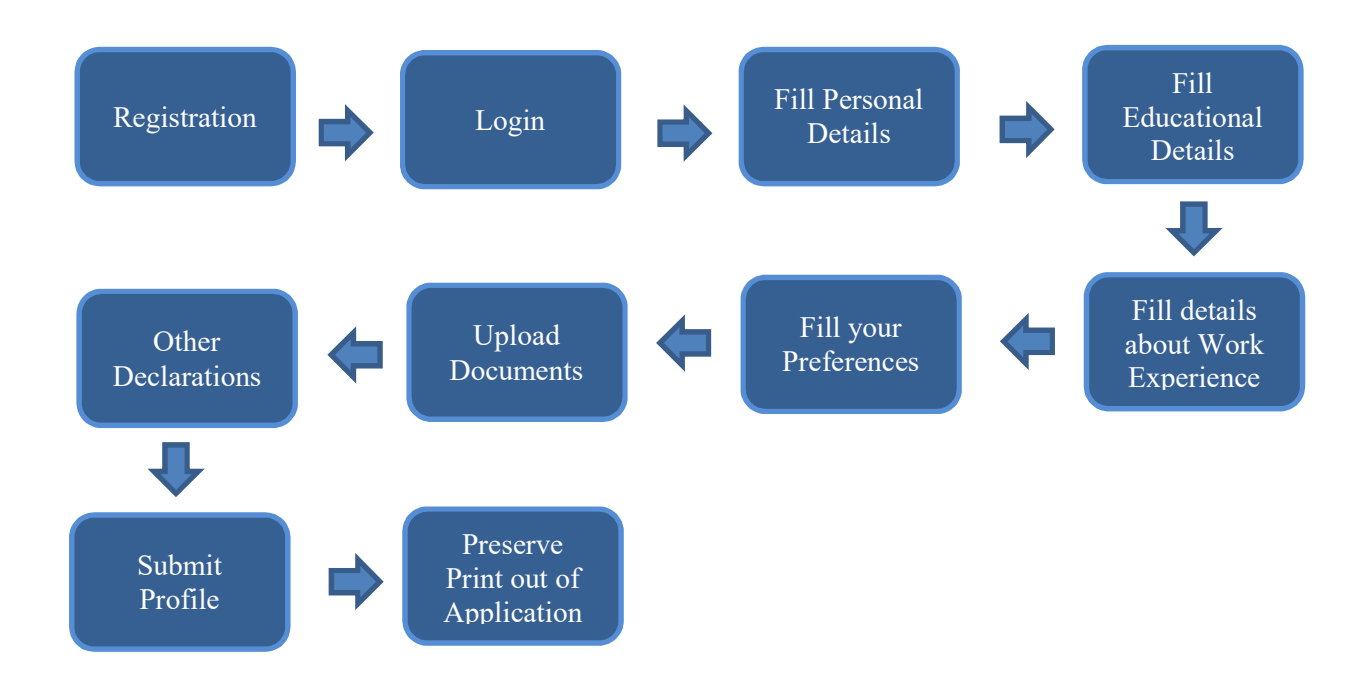

Note: Applicants are requested to scan all the required documents to be uploaded before-hand.

#### A) Registration –

| 1. | Name:      | Enter name (as in Class 10 <sup>th</sup> /High SchoolCertificate) |
|----|------------|-------------------------------------------------------------------|
| 2  | E mail ID. | Enter connect and wall die wall ID                                |

- E-mail ID: Enter correct and valid e-mail ID.
  Candidate's Date of Birth: Enter date of birth in DD/MM/YYYY format only (as in
  - Class 10<sup>th</sup> /High School Certificate).
  - **4.** Security Question : Select a security question and record your answer to reset the password.
  - 5. Password : Make your own password as instructed in the site. (Password should have minimum 8 characters containing atleast One Capital letter, One Special character and One Numeric)

# B) Login - Now login with email ID and password to fill up other details

# C) Personal Details -

- 1. Salutation: Choose salutation from the dropdown (Mr./Mrs./Ms. etc)
- 2. Name of either parent: Fill name of either of your parent/legal guardian
- **3.** Date of Birth: Fill in your date of birth from the calendar
- **4.** Address: Enter permanent and present address for correspondence with PIN code in full.
- 5. Mobile Number: Enter 10 digit mobile number correctly (without pre-fixing ZERO).
- 6. Nationality: Enter Nationality
- 7. Languages known: Type the languages known (Read/Write/Speak)
- 8. Area of Expertise: Select the area of expertise based on your work experience from the dropdown list; maximum 03 areas can be chosen

# D) Educational Details -

- 1. Educational Qualifications: Enter the details of Basic Educational Qualifications starting from Secondary/10<sup>th</sup> to graduation, mentioning main subjects/discipline, name of the Board/University and School/College, year of joining (month/year), year of completion (month/year), course type, percentage (in case of grade/CGPA put equivalent percentage as per the formula prescribed by the board/institute/University).
- 2. After filling up the details click Save/Add button.
- 3. <u>After filling up basic qualification, add post-graduation/essential/desirable</u> <u>and higher qualification, if any.</u>

# E) Experience Details -

- 1. Work Experience: Fill the details in chronological ascending order with first experience in the first row and so on including present employment. Please select appropriate sector carefully related to the concerned work experience. While filling up the period for current employment put current date in the "to date" column if you are continuing in the same job. Total experience will be calculated based on the entries made in the rows filled. The experience of internship/training will not be considered.
- 2. Work experience includes up to 03 years for PhD holders provided no work experience is counted during those 3 years. Please fill up a row mentioning 03 years work experience for completed PhD degree in the work experience area, in case no other work experience is there during that period.
- 3. Work Period should not be overlapped.
- **4.** Attach up-to-date and full Experience Certificate, issued by the employer, in r/o each employment, unambiguously indicating the nature of duties, date of joining, date of relieving and duration of experience, level / position, responsibilities etc.

- 5. Mention employer name, post held, periods, emolument, nature of duties, employer type relevant to the post in detail and Sector to appropriate columns.
- 6. Press SAVE/ADD EXPERIENCE button after filling data in each row.

#### F) Sector –wise Experience Details:

Please select the tenure of work experience in years and months in r/o particular sectors as mentioned in the section viz. Govt. Sectors (Central and State), Rural Areas, North-Eastern states (08), Aspirational Districts (as per list provided at <u>https://www.niti.gov.in/aspirational-districts-programme/</u>), UN/World Bank/Other Multilateral Institutions/Development Partners, NITI Aayog and other Research Organizations.

#### **G)** Preference:

1. Please choose area of interest to work in NITI Aayog from the listed areas in the dropdown on the basis of educational qualifications, work experience and credentials;

**2.** Please select position to apply i.e. Sr. Consultant/Consultant Grade-2/Consultant Grade-1/YP; multiple selection can be done if eligible as per the Consultancy Guidelines dated 07.07.2023 available on NITI's website at https://niti.gov.in/career/recruitment-rules

#### H) Upload documents -

- 1. <u>Upload degree certificates (as applicable as per advertisement) against all</u> Educational Qualification ( PDF format Maximum size 1 MB )
- 2. Upload last Salary Slip or latest Income Tax Return (ITR) ( PDF format Maximumsize 1 MB )
- 3. Upload Your Detailed Resume (PDF format Maximum size 1 MB)
- 4. Upload Your Photograph (.jpg/.jpeg/.png or.gif image types Less than 1 MB.)
- 5. Upload Your Signature (.jpg/.jpeg/.png or.gif image types Less than 1 MB.)
- **6.** PRESS SAVE AS DRAFT button
- Note: **PLEASE REMEMBER** while uploading above files: the first three are pdf files and the last two are .jpg/.jpeg/.png or .gif. image types of 1 MB(1000 kb).

# (Note:- In case of any error/update all the previously uploaded files need to beuploaded again)

#### I) Other Declarations/ Undertakings -

1. Whether any Criminal case is pending against you? if yes, please give details:

#### selectyes/no

- 2. Whether you were convicted by any court at any time in your life? if yes, please givedetails: select yes/no
- **3.** Whether any financial liabilities/ any other obligations are pending with presentemployer? if yes, please give details: **select yes/no**
- **4.** Whether you have any conflict of interest or pecuniary interest that you could derive by working in this assignment with the Government of India? if yes, Please furnish details: **select yes/no and also furnish details if answer is yes**.
- **5.** Carefully read the undertakings and check ( ) all four points.
- 6. Enter place of submission of the application form.
- 7. Check your details with Draft Preview.
- 8. Click on "Submit Profile" button. Please note down the unique NITI registration ID, take a print out of the application and preserve it for future reference. Same will be required at the time of interview if shortlisted.

# **General Instructions**

- 1. The essential qualifications indicated in the Consultancy Guidelines are the minimum and mere possession of the same does not entitle candidates to be called for Interview.
- 2. Candidates are requested to fill all the entries in their own interest. Data related to essential educational qualifications with respect to the post concerned should be filled invariably. Data related to experience (especially period of experience) should be mentioned correctly as indicated in the documents available with the candidate. They must also ensure that there is no overlapping in the experience being entered in the application and filled up.
- **3.** Application will be accepted ONLINE only on the Resource Pool Portal link provided on the Website of NITI Aayog. **No other mode of application will be accepted.**
- **4.** Candidates are advised to indicate their active and valid e-mail ID in the ONLINE application and check their e-mails at regular intervals.
- **5.** NITI Aayog does not assume any responsibility if any candidate is not being able to submit his/her application on account of technical reasons or for any other reason beyond the control of NITI Aayog.
- **6.** Candidates need not send the printout of the ONLINE application or any other supporting documents.
- 7. The candidates will be required to produce all the original documents and submittheir self-attested copies, as and when asked to do so.
- 8. The candidates must ensure that the following points are followed to enable hassle- free submission of application:

- a) Please use the system calendar indicated in the online application for the relevant date columns (eg. Date of birth, Period of work experience, etc.).
- b) Please enter the experience in ascending chronological order.
- c) Date later than the present date should not be chosen for the educational Qualifications. Therefore, the last date should not be later than the present date.
- d) Date later than the present date should not be chosen for the experience. Therefore the last date should not be later than the present date.
- e) Candidate should enter the completed qualifications only and not the pursuing ones.
- 9. In case of any clarification on web related issues, please write to <u>nic-niti@gov.in</u>.

For administrative queries in r/o positions for NITI, write through mail to <u>admn1b-niti@gov.in</u> preferably, or contact at- 011-2309-6604.

\*\*\*\*\*